Login: número de processo do aluno (pode ser visto no cartão do aluno)

Senha: número de identificação do aluno

### Exemplo:

Aluno com o número atual de cartão a5555 e cartão de cidadão 12345678ZZ4

Login: 5555

Senha: 12345678ZZ4

Ao entrar, o aluno ou EE terá acesso às seguintes áreas:

| Processo       | 3062      |            | Escola Secundária de Miraflores, Algés, Oeiras |            |                                |               |  |  |  |
|----------------|-----------|------------|------------------------------------------------|------------|--------------------------------|---------------|--|--|--|
| Ano Lectivo    | 2013/2014 | •          |                                                | Alove      | ndua dar Eantar Causaa da Jar  |               |  |  |  |
| Turma          | Reg 7 - A | •          |                                                | AICA       | niure dos santos carona de ses | us            |  |  |  |
| Livro de Ponto |           | Avaliações | Agenda                                         | Actividade | Mudar Password                 | Fechar Sessão |  |  |  |

No menu Livro de Ponto, terá acesso ao seu currículo atual (disciplinas e respetivos professores), ao seu Horário, aos Sumários registados às diferentes disciplinas (onde poderá ter acesso aos ficheiros que os professores possam ter anexado aos sumários), ao registo de assiduidade, ao registo de comportamentos registados pelos professores das diferentes disciplinas (comportamentos registados, medidas disciplinares, medidas corretivas, provas de recuperação, etc).

No menu Avaliações, terá acesso aos registos de avaliações facultados pelo Agrupamento.

No menu **Agenda**, terá acesso às informações registadas pelos professores das diferentes disciplinas (testes, TPCs, atividades a realizar, etc)

No menu **Mudar Password**, o aluno/EE poderá efetuar a alteração da password de acesso à plataforma.

## USAR O INOVAR COM O INTERNET EXPLORER

# É PRECISO ADICIONAR OS LINKS À VISTA DE COMPATIBILIDADE

1º PREMIR NO TECLADO A TECLA ALT PARA APARECER O MENU:

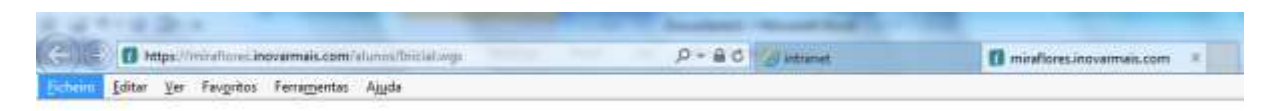

2º NO MENU FERRAMENTAS, ESCOLHER A OPÇÃO VISTA DE COMPATIBILIDADE

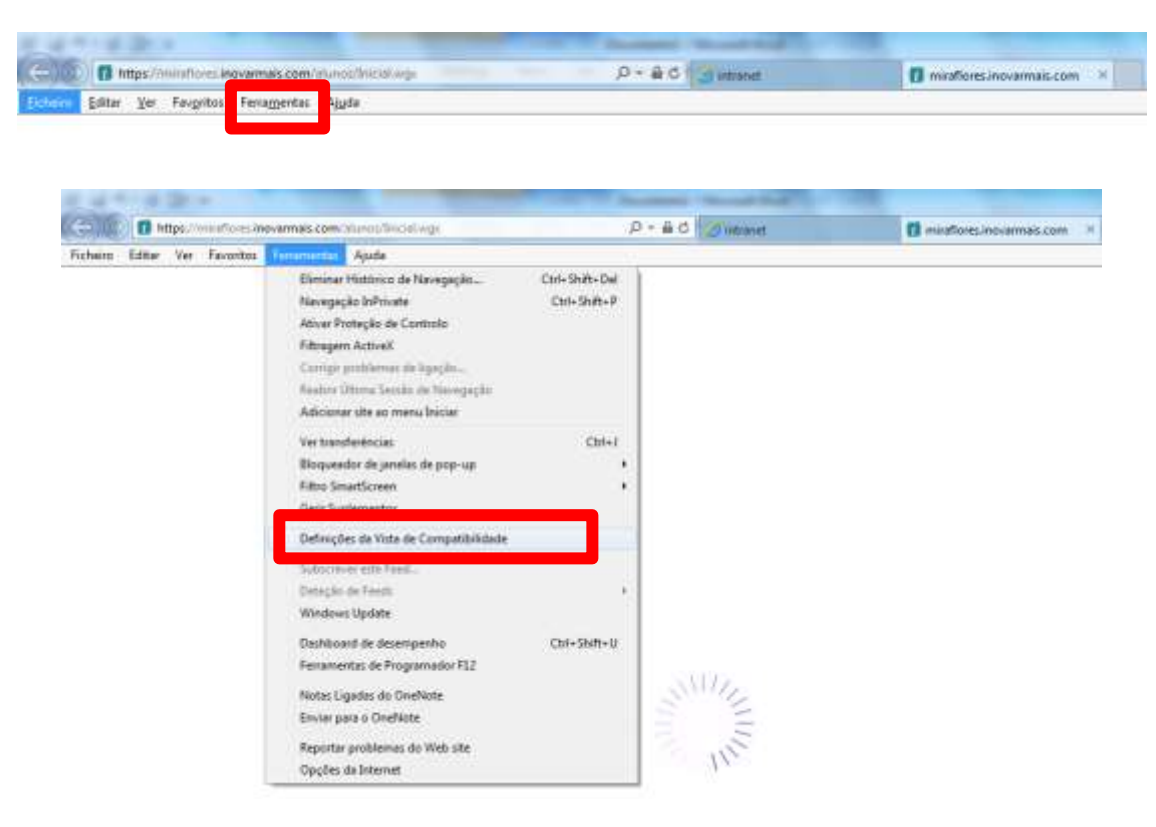

3º NA JANELA QUE APARECE, ESCREVER OS ENDEREÇOS E CLICAR EM ADICIONAR

| Alterar Definições da Vista de Compatibilidade                                                                              | Inserir endereço inovarmais.com para o Inova |
|----------------------------------------------------------------------------------------------------|----------------------------------------------|
|                                                                                                    |                                              |
| Adicionar este Web site:                                                                                                    |                                              |
| novarmais.com Adicionar                                                                                                    |                                              |
| Web sites adicionados a Vista de Compatibilidade:   Remover                                                                 |                                              |
|                                                                                                    |                                              |
|                                                                                                    |                                              |
|                                                                                                    |                                              |
|                                                                                                    |                                              |
| ☑ Visualizar sites da intranet na Vista de Compatibilidade                                                                  |                                              |
| Utilizar listas de compatibilidade da Microsoft<br>Obter mais informações com a leitura da <u>declaração de privacidade</u> |                                              |
| do Internet Explorer                                                                                                    |                                              |
| Fechar                                                                                                    |                                              |

### Ensino Secundário

| https://   | //miraflores.inovarmais.com/cor | nsulta/Inicial.wgx         |                     | P 🛨 🔒 😚 🥝 AE Miraflor      | res         | 🥥 Inovar Consulta 2014.1 r64 🛛       | ×                                                                                                    | 6 2 |
|------------|---------------------------------|----------------------------|---------------------|----------------------------|-------------|--------------------------------------|----------------------------------------------------------------------------------------------------|-----|
| Editar Ver | Favoritos Ferramentas Ajuda     |                            |                     |                            |             |                                      |                                                                                                    |     |
|            | Processo                        |                            |                     |                            | Escola Secu | undária de Miraflores, Algés, Oeiras |                                                                                                    |     |
|            | Ano Lectivo 2014/2015           | -                          | П                   |                            |             |                                      |                                                                                                    |     |
|            |                                 |                            |                     |                            |             |                                      |                                                                                                    |     |
|            | Turma                           |                            | V                   |                            |             |                                      |                                                                                                    |     |
|            |                                 |                            |                     |                            |             |                                      |                                                                                                    |     |
|            | Recolha Inicial de Dados        | Livro de Ponto             | Availações          | Agenda                     | Actividade  | Mudar Password                       | Fechar Sessao                                                                                                   |     |
|            | Sinteses Globals Classificaçõe  | es   Habilitações   A. Int | ercalares           | 2º Período                 |             | 3º Período                           |                                                                                                    |     |
|            | ( Portu                         | auês - S )                 |                     | ( Português )              |             | ( Português )                        |                                                                                                    |     |
|            | » Avaliação socioafetiva        | Bom                        |                     | L IDDIES (LET) )           |             | (Inglês (LET))                       |                                                                                                    |     |
|            | ( Inglês                        | (LEI) - S )                |                     | ( Filosofia )              |             | ( Filosofia )                        |                                                                                                    |     |
|            | » Avaliação socioafetiva        | Suficiente                 |                     | ( Filosofia )              |             |                                      |                                                                                                    |     |
|            | ( Filos                         | ofia - S )                 | >                   | (Educação Física )         |             | (Educação Física )                   |                                                                                                    |     |
|            | » Avaliação socioafetiva        | Suficiente                 |                     | ( Matematica A )           |             | ( Matematica A )                     |                                                                                                    |     |
|            | ( Educaçã                       | ăo Física - )              |                     | (Fisica e Quimica A (T1))  |             | (Fisica e Química A (T1))            |                                                                                                    |     |
|            | ( Matemá                        | ática A - S )              | >                   | (Biologia e Geologia (T1)) |             | ( Biologia e Geologia (T1) )         |                                                                                                    |     |
|            | » Avaliação socioafetiva        | Suficiente                 |                     |                            |             |                                      |                                                                                                    |     |
|            | ( Física e Quín                 | mica A (T1) - B )          |                     |                            |             |                                      |                                                                                                    |     |
|            | » Avaliação socioafetiva        | Bom                        |                     |                            |             |                                      |                                                                                                    |     |
|            | ( Biologia e Ge                 | eologia (T1) - S )         | >                   |                            |             |                                      |                                                                                                    |     |
|            | » Avaliação socioafetiva        | Suficiente                 |                     |                            |             |                                      |                                                                                                    |     |
|            |                                 |                            |                     |                            |             |                                      |                                                                                                    |     |
|            |                                 |                            |                     |                            |             |                                      |                                                                                                    |     |
|            |                                 |                            |                     |                            |             |                                      |                                                                                                    |     |
|            |                                 |                            |                     |                            |             |                                      |                                                                                                    |     |
|            |                                 |                            |                     |                            |             |                                      |                                                                                                    |     |
|            |                                 |                            |                     |                            |             |                                      |                                                                                                    |     |
|            | Apreciação Global               |                            |                     |                            |             |                                      |                                                                                                    |     |
|            |                                 |                            |                     |                            | ~           |                                      | ~                                                                                                    |     |
|            |                                 |                            | ~                   |                            | ~           |                                      | ~                                                                                                    |     |
|            |                                 |                            | 1                   |                            |             |                                      |                                                                                                    |     |
|            | Modidae do Anoio                |                            | ×7                  |                            |             |                                      | 100                                                                                                    |     |
|            | Fieddas de Apolo                |                            |                     |                            | ~           |                                      | ~                                                                                                    |     |
|            | riedidas de Apolo               |                            | $\sim$              |                            | 1.000       |                                      | the second second second second second second second second second second second second second second second se |     |
|            |                                 |                            |                     |                            | $\sim$      |                                      | $\sim$                                                                                                    |     |
|            |                                 |                            |                     |                            | ~           |                                      | ~                                                                                                    |     |
|            | 512 515 515a 516a               | Ficha Avaliação EBC        | 003 EB003( EB056a E | 3056c                      | ~           |                                      | ?                                                                                                    |     |

| Processo<br>Ano Lectivo 2014/2015                      |         |                                                  | Secundári                  | a de Miraflores, Algés, Oeira                    | as<br>19<br>20 |
|--------------------------------------------------------|---------|--------------------------------------------------|----------------------------|--------------------------------------------------|----------------|
| Recolha Inicial de Dados Livro de Ponto 🗸              | Av      | aliações Agenda Activida                         | lade                       | Mudar Password                                   | Fechar Sessão  |
| Sínteses Globais Classificações Habilitações A. Interd | calares |                                                  |                            |                                                  |                |
| Sínteses 1º Período                                    |         | 2º Período                                       |                            | 3º Período                                       |                |
| ( Português - B )                                      |         | ( Português )                                    |                            | ( Português )                                    |                |
| ( Inglês (LE1) - MB )                                  |         | (Inglês(LE1))                                    |                            | ( Inglês (LE1) )                                 |                |
| ( Espanhol (LE2) - MB )                                |         | (Espanhol (LE2))                                 |                            | ( Espanhol (LE2)                                 | )              |
| ( História - MB )                                      |         | ( História )                                     |                            | ( História )                                     |                |
| ( Geografia - S )                                      |         | ( Geografia )                                    |                            | (Geografia)                                      |                |
| ( Matemática - B )                                     |         | ( Matemática )                                   |                            | ( Matemática )                                   |                |
| ( Ciências Naturais (T2) - B )                         |         | ( Ciências Naturais (T2) )                       | ( Ciências Naturais (T2) ) |                                                  | T2))           |
| ( Físico-Química (T2) - B )                            |         | (Físico-Química (T2)) (Físico-Química (T2))      |                            | 2))                                              |                |
| ( Educação Visual - B )                                |         | ( Educação Visual ) (Educação Visual )           |                            | 1)                                               |                |
| ( Educação Física - B )                                |         | ( Educação Física )                              |                            | ( Educação Física )                              |                |
| ( Tecnologias de Informação e Comunicação (T2) -       | )       | ( Tecnologias de Informação e Comunicação (T2) ) |                            | ( Tecnologias de Informação e Comunicação (T2) ) |                |
| ( Artes e Técnicas do Fogo (T2) - B                    | )       | ( Artes e Técnicas do Fogo (T2) )                | (                          | Artes e Técnicas do Fogo                         | (T2))          |
| (forMAT - B)                                           |         | (forMAT )                                        |                            | ( forMAT                                         | )              |
|                                                        |         |                                                  |                            |                                                  |                |
| Apreciação Global                                      |         |                                                  |                            |                                                  |                |
|                                                        | *       | *                                                |                            |                                                  | -              |
| Medidas de Apoio                                       |         |                                                  |                            |                                                  |                |
|                                                        | *       | A.                                               |                            |                                                  | *              |
|                                                        | ~       | *                                                |                            |                                                  | -              |
|                                                        |         |                                                  |                            |                                                  |                |

#### 3º Ciclo